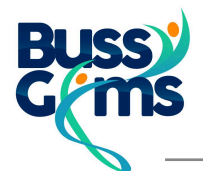

En ouvrant le document, on trouve une petite barre d'outil (souvent sur la gauche) permettant de modifier le PDF.

Sinon, on la trouve dans différents menus d'Acrobat Reader libellés de différentes manières selon les versions et plus ou moins cachés.

------

Quelques exemples non exhaustifs permettant d'ouvrir cette barre d'outil ou un équivalent

| 🔏 Remplir et sig | ner Signer | électronic | quement |
|------------------|------------|------------|---------|
|------------------|------------|------------|---------|

| R,       |                     |                                                                                                    |  |
|----------|---------------------|----------------------------------------------------------------------------------------------------|--|
| Ð        | 📕 Saisie de texte 🗸 | Attestation<br>(Pour les mineurs)                                                                                          |  |
| 0        | X Croix             |                                                                                                    |  |
| ~        | ✓ Coche             | Je soussigné :                                                                                                    |  |
| <u> </u> | Point               | Nom :Prénom :                                                                                                    |  |
| A        |                     | Représentant légal de l'enfant :                                                                                           |  |
|          | Encadrement         | Licence N°Club : Bussy.Gyms                                                                                                |  |
| •        | — Texte barré       | Atteste avoir renseigné le questionnaire de santé préalablement à sa demande de licence à la FFG pour la saison2024./ 2025 |  |
|          |                     | Atteste avoir répondu NON à toutes les questions.                                                                          |  |
|          |                     | Fait à <u>Signature</u>                                                                                                    |  |

On sélectionne **Saisie de texte** afin de se positionner dans les différentes zones du document et les remplir de manière électronique comme on peut le voir sur l'exemple ci-dessous

| Attestation                                                                                                    |                   |  |  |  |  |
|----------------------------------------------------------------------------------------------------|-------------------|--|--|--|--|
| (Pour les mineurs)                                                                                                    |                   |  |  |  |  |
| Je so A A 団 …<br>Nom : Saisie de test                                                                                     | Prénom :          |  |  |  |  |
| Représentant légal de l'enfant :                                                                                          |                   |  |  |  |  |
| Licence N°                                                                                                    | Club : Bussy.Gyms |  |  |  |  |
|                                                                                                    |                   |  |  |  |  |
| Atteste avoir renseigné le questionnaire de santé préalablement à sa demande de licence à la FFG pour la saison2024./2025 |                   |  |  |  |  |
| Atteste avoir répondu NON à toutes les questions.                                                                         |                   |  |  |  |  |
| Fait àle                                                                                                    | <u>Signature</u>  |  |  |  |  |

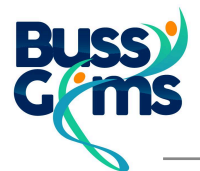

Une fois tous les champs remplis, on peut en faire de même avec la signature en choisissant le champ **signature** au lieu de la saisie de texte dans le petit menu, ce qui ouvrira une nouvelle boîte de dialogue vous permettant d'écrire, de dessiner ou charger une photo de votre signature.

| <b>▶</b> ,<br>,  |                                                                       | C fail<br>Toper Discer Image        |
|------------------|-----------------------------------------------------------------------|-------------------------------------|
| &_<br>C_<br>[A], | Je soussigné :<br>Nom : Saisie de test<br>Représentant légal de       | Ma Signature<br>Modifier le style - |
|                  | Ajouter une signature +<br>snseign<br>saison.<br>Ajouter un paraphe + | C Enregister la signature           |

Une fois enregistré, on peut l'insérer sur le document

| uestionnaire de santé préalablement à sa de<br>)24./2025 | emande de licence à              |  |
|----------------------------------------------------------|----------------------------------|--|
| l à toutes les questions.                                |                                  |  |
| θ                                                        | <u>Signature</u><br>Ma Signature |  |

Il ne reste plus qu'à enregistrer ce nouveau document afin de pouvoir le transmettre selon les modalités demandées. Pas besoin d'avoir accès à une imprimante.